## Posługiwanie się pocztą elektroniczną

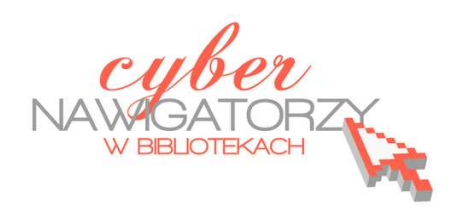

Cz. 6. Wyszukiwanie w poczcie Gmail

Jeśli potrafimy korzystać z wyszukiwarki Google, bez trudu poradzimy sobie z wyszukiwaniem w poczcie Gmail. Podobnie jak w wyszukiwarce Google, wystarczy wpisać zapytanie w pole wyszukiwania (rysunek poniżej): słowo lub kilka słów występujących w dowolnym miejscu wiadomości.

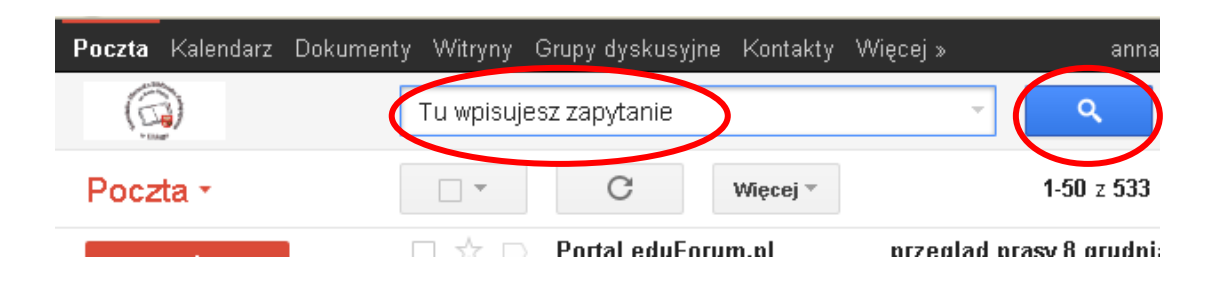

Jeśli na przykład szukamy wiadomości ze słowem **książki**, wpisujemy w polu wyszukiwania słowo **książki** i klikamy przycisk **Przeszukaj pocztę** (niebieski klawisz z lupką na rysunku wyżej).

Zostanie wyświetlone okno z listą wiadomości zawierających wpisane słowo (**książki**). Po otwarciu wiadomości z listy słowo – zapytanie będzie pokazywane na żółtym tle.

## Uwaga!

Gmail nie obsługuje wyszukiwania częściowego, ani wyszukiwania wyrazów podobnych, dlatego po otrzymaniu zapytania **książki** program odnajdzie wiadomości ze słowem **książki**, ale już nie **książka**, czy **książek**.

Można też sprecyzować kryteria wyszukiwania korzystając z opcji **Pokaż opcje wyszukiwania**. W tym celu należy kliknąć w mały przycisk ze strzałką w dół znajdujący się obok pola wyszukiwania.

| Dokument | y Witryny | Grupy dyskusyjne | Kontakty | Więcej »      | anna.s:                         |
|----------|-----------|------------------|----------|---------------|---------------------------------|
|          | książki   |                  | 6        | ľ             | C                               |
|          | <b>+</b>  |                  | 0        | Pokaż opcje w | yszukiwania<br>nzemes upodebran |

Zostanie wyświetlony formularz, w którym można wpisać wprowadzić dodatkowe informacje - kryteria wyszukiwania.

| książki     |           |    |                                       |
|-------------|-----------|----|---------------------------------------|
| Wyszukaj    |           |    | ×                                     |
| Wszystkie   | \$        |    |                                       |
| Od          |           |    |                                       |
|             |           |    |                                       |
| Do          |           |    |                                       |
|             |           |    |                                       |
| Temat       |           |    |                                       |
|             |           |    |                                       |
| Zawiera sło | wa        |    |                                       |
| książki     |           |    |                                       |
| Nie zawiera |           |    |                                       |
|             |           |    |                                       |
| 🔲 Zawiera : | załącznik |    |                                       |
| Zakres dat  | 1 dzień   | \$ | przed lub po                          |
|             |           |    |                                       |
|             |           | np | . dzisiai. piatek. 26 marca. 28-03-04 |